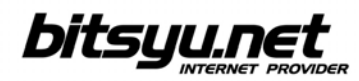

## Povezivanje SpeedTouch 536 ADSL rutera putem USB-a

Ubacite u Vaš CD/DVD čitač instalacioni CD koji ste dobili uz ADSL ruter. Ukoliko se posle kraćeg vremena ne pojavi *setup* program, otvorite *My Computer*, a zatim uređaj u koji ste ubacili instalacioni CD.

Devices with Removable Storage

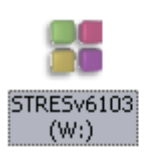

Kliknite desnim dugmetom miša na ikonicu i iz menija odaberite stavku AutoPlay.

Na početku instalacije će Vam biti ponudjeno da odaberete jezik.

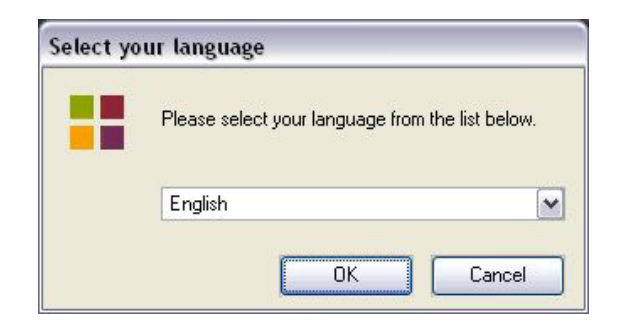

Nakon biranja jezika kliknite na dume Next.

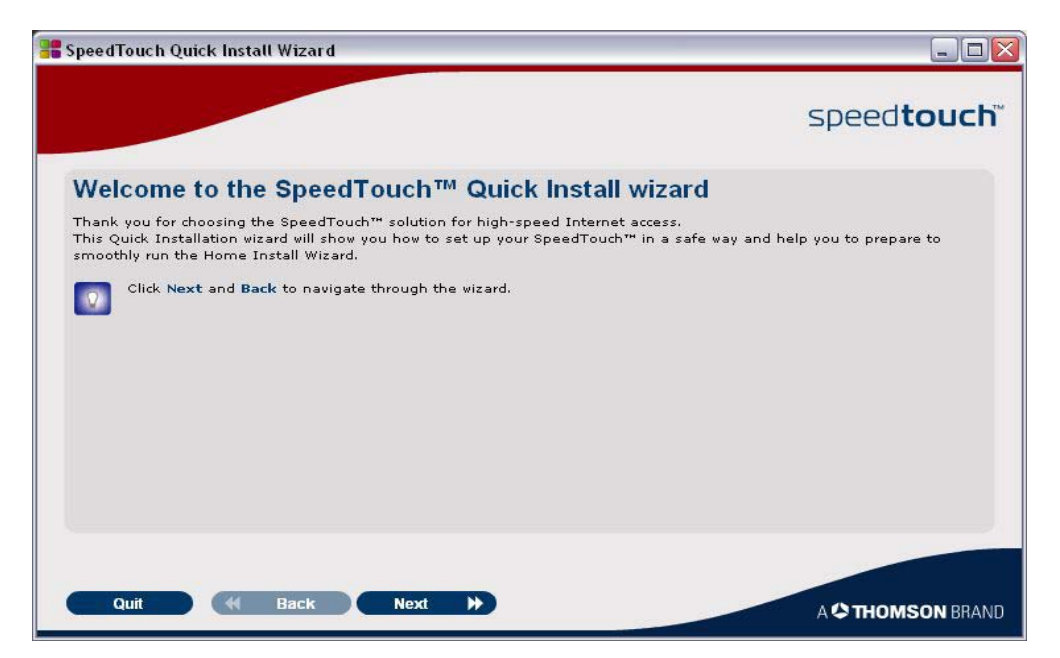

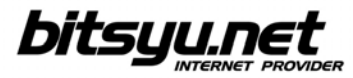

Iz liste ponuđenih modela, odaberite SpeedTouch 536v6 i kliknite na dugme Next.

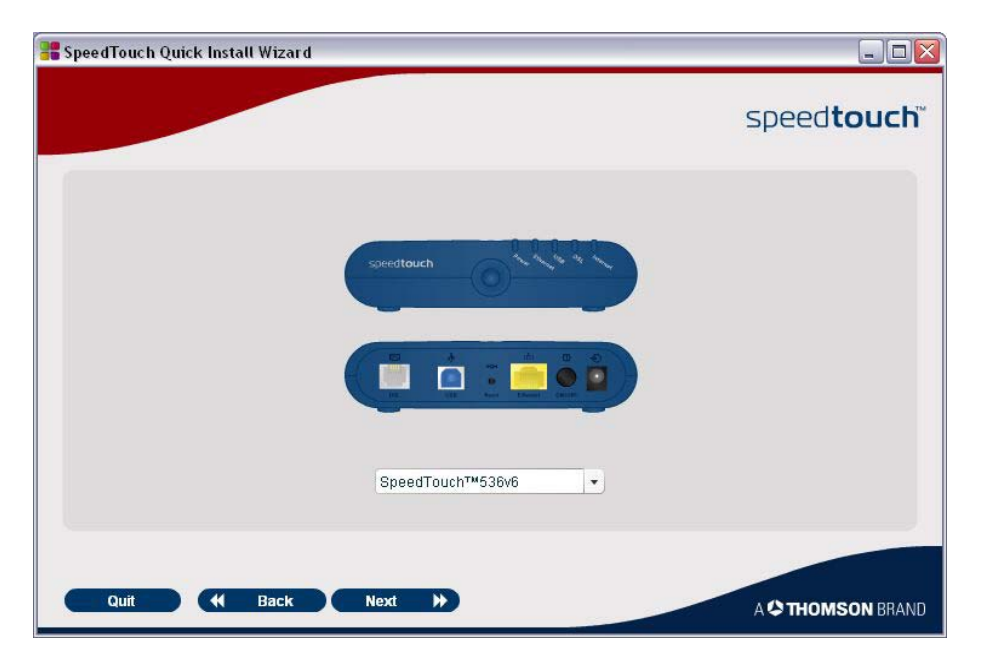

Obeležite opciju markiranu crvenom bojom na slici i kliknite na dugme Next.

| SpeedTouch Quick Install Wizard                                                                                                    |                                                                                                    | _ 0      |
|----------------------------------------------------------------------------------------------------|----------------------------------------------------------------------------------------------------|----------|
|                                                                                                    | speedto                                                                                                    | buch     |
| Select yo                                                                                                    | ur country: United States                                                                                                    | •        |
| <ul> <li>This device has been tested and found to comply with the limits for a Class B dig of the FCC Rules. These limits are designed to provide reasonable protection ag residential installation.</li> <li>This equipment generates, uses and can radiate radio frequency energy. Operative conditions: <ol> <li>This device may not cause harmful interference, and</li> <li>This device must accept any interference received, including interference that behaviour.</li> </ol> </li> <li>If not installed and used in accordance with the instructions, it may cause harmful interference that behaviour.</li> <li>Reorient or relocate the receiving antenna.</li> <li>Reorient or relocate the receiving antenna.</li> <li>Consult the dealer or an experienced radio/television receptions to this device approved by THOMSON may void the user's authority to operate the equipment.</li> <li>Responsible Party: THOMSON may void the User's authority to operate the equipment ("TTE") approved Switched Telephone Network ("PSTN"), pursuant to 47 CFR \$68,218(b)(1) can be found to a source of the source of the Store of the Store of</li></ul> | ital device, pursuant to Pari<br>ainst such interference in a<br>ion is subject to the followin<br>may cause undesired<br>erence to radio<br>ticular installation. If this<br>e determined by turning the<br>or more of the following<br>eiver is connected.<br>a that are not expressly<br>USA, (580) 634-0151.<br>for connection to the Publi<br>at <u>www.speedtouch.com</u> . | g<br>9   |
| ☑ Thave read and fully understand the Safety Instructions and Regulatory Notices.                                                                                                    |                                                                                                    |          |
| Quit 📢 Back Next 🕨                                                                                                    | A C THOMS                                                                                                    | DN BRANI |

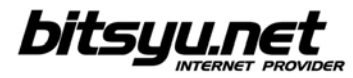

Nakon što proverite da li je prisutna sva oprema iz kutije, kliknite na dugme Next.

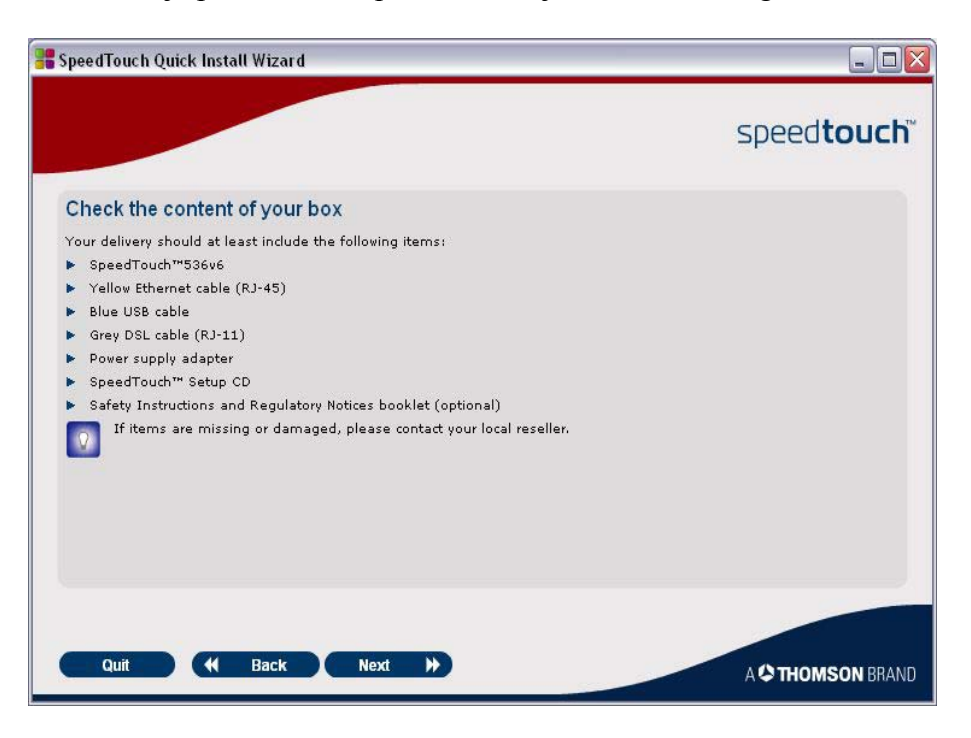

Pročitajte preporuke za lokaciju rutera i kliknite na dugme Next.

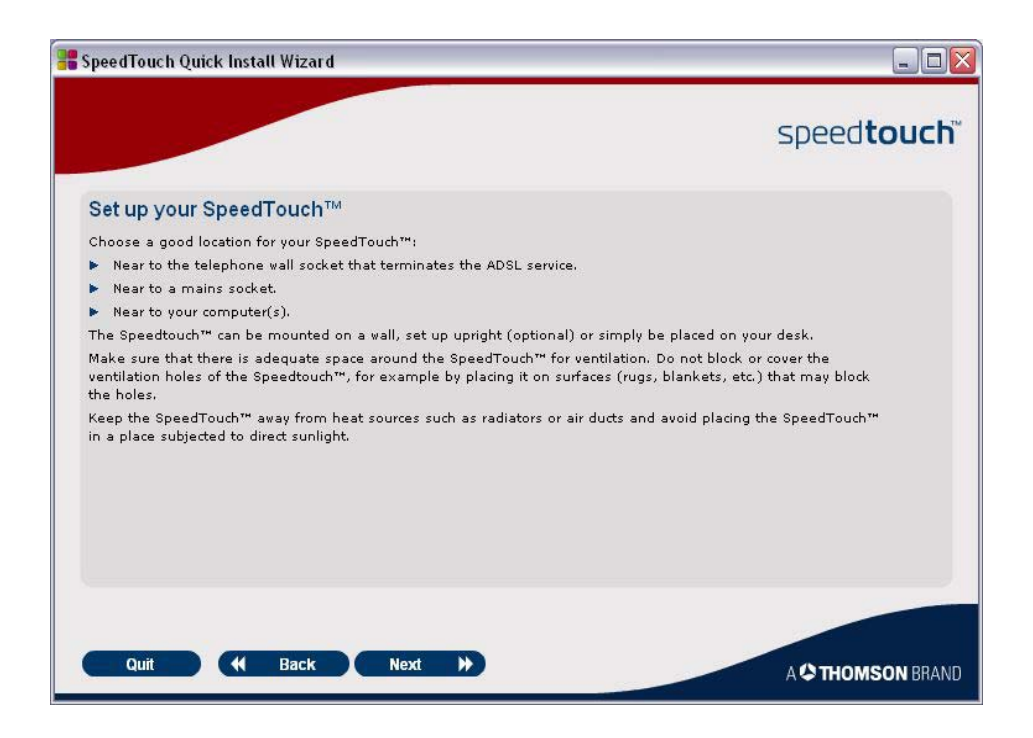

Korišćenjem telefonskom kabla koji se nalazi u kutiji, povežite modem izlaz iz ADSL splitera sa sivim telefonskim priključkom na ruteru.

| SpeedTouch Quick Install Wizard                                                                                                    | _ 🗆 🛛              |
|----------------------------------------------------------------------------------------------------|--------------------|
|                                                                                                    | speed <b>touch</b> |
| Connect the SpeedTouch™ to the DSL line                                                                                                    |                    |
| <ul> <li>Proceed as follows:</li> <li>Plug the included grey DSL cable into the grey-coloured port labeled "DSL" of your Speedtouch".</li> <li>Plug the other end of the cable into your telephone socket or DSL splitter.</li> <li>You will need to plug a DSL filter into any telephone socket where you intend to use regular phone services for telephone calls, fax data or a dial-up modern.</li> </ul> |                    |
|                                                                                                    |                    |
|                                                                                                    | <                  |
| Quit 📢 Back Next 🏓                                                                                                    | A 🗘 THOMSON BRAN   |

Sledeći uputstva na slici, povežite napajanje sa ADSL ruterom.

| SpeedTouch Quick Install Wizard                                                                                        |                    |
|----------------------------------------------------------------------------------------------------|--------------------|
|                                                                                                    | speed <b>touch</b> |
| Connect the power supply adapter                                                                                       |                    |
| Proceed as follows:                                                                                                    |                    |
| <ol> <li>Plug the connector of the electric power supply adapter into the SpeedTouch™<br/>power inlet port.</li> </ol> |                    |
| 2 Plug the adapter into a nearby mains socket.                                                                         |                    |
|                                                                                                    | VJ                 |
|                                                                                                    |                    |
|                                                                                                    |                    |
|                                                                                                    |                    |
| Quit 📢 Back Next 🇯                                                                                                    | A C THOMSON BRAND  |

Upalite vaš ADSL ruter. Posle nekog vremena, POWER lampica će sijati zalenom bojom. Nakon ovoga, DSL lampica će prvo treptati, a nakon nekog vremena će postojano sijati zelenom bojom.

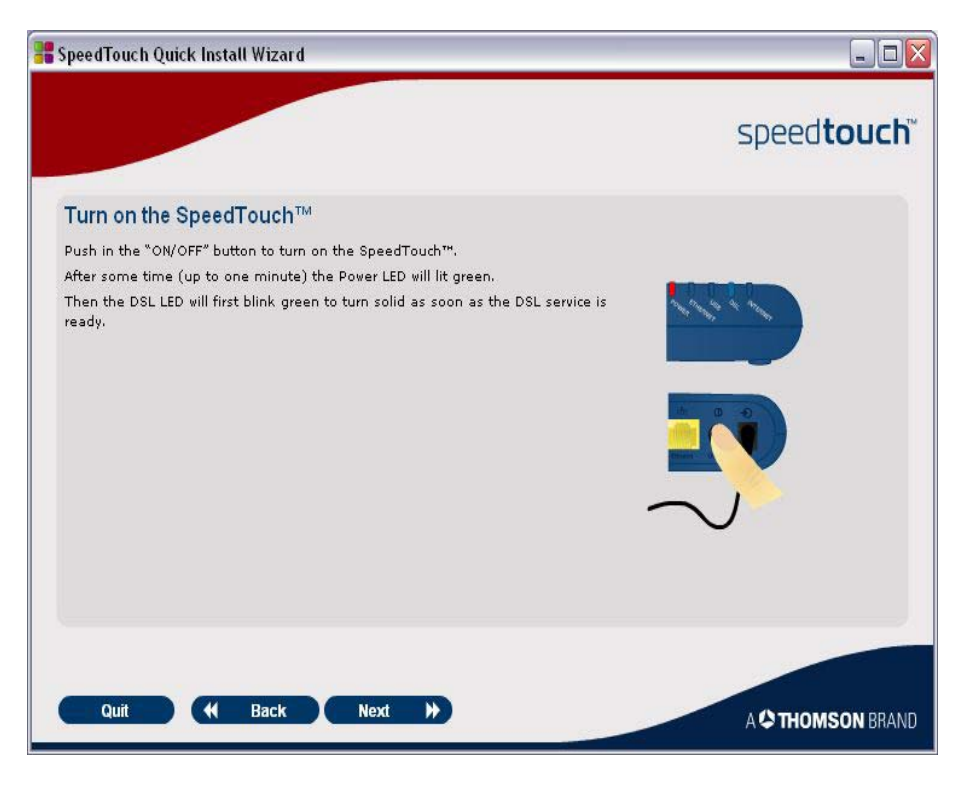

Nakon što se DSL lampica upali postojanom zelenom bojom, možemo da pređemo na podešavanje Internet konekcije koju će vaš ruter koristiti.

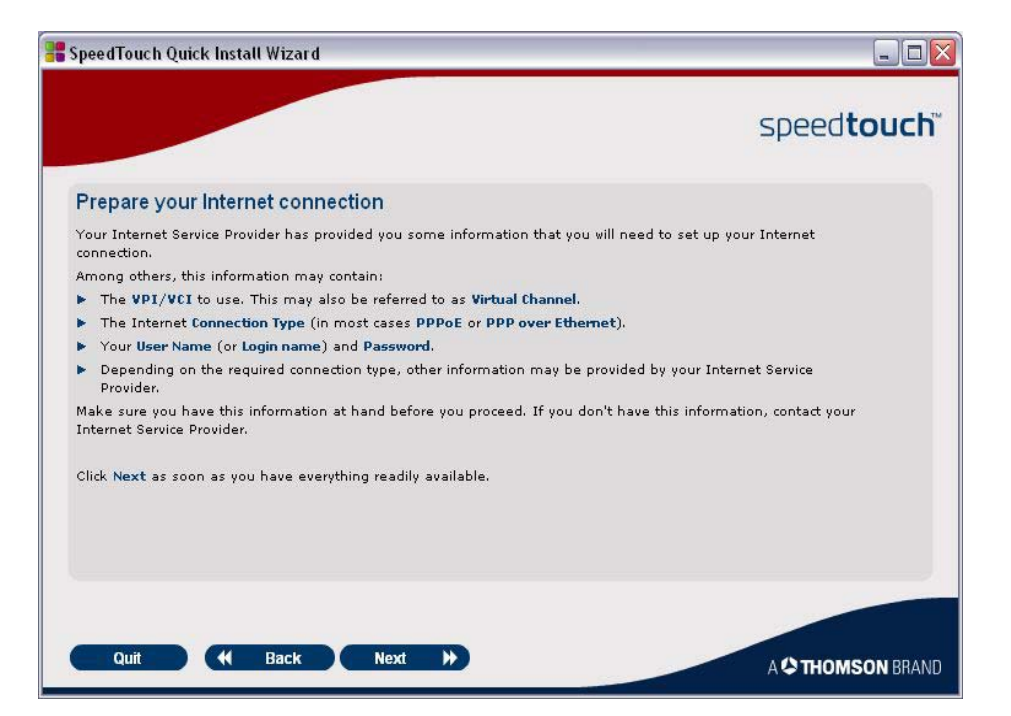

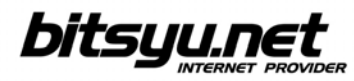

Da bi ste podesili Internet konekciju vašeg rutera, kliknite na dugme Set up my SpeedTouch.

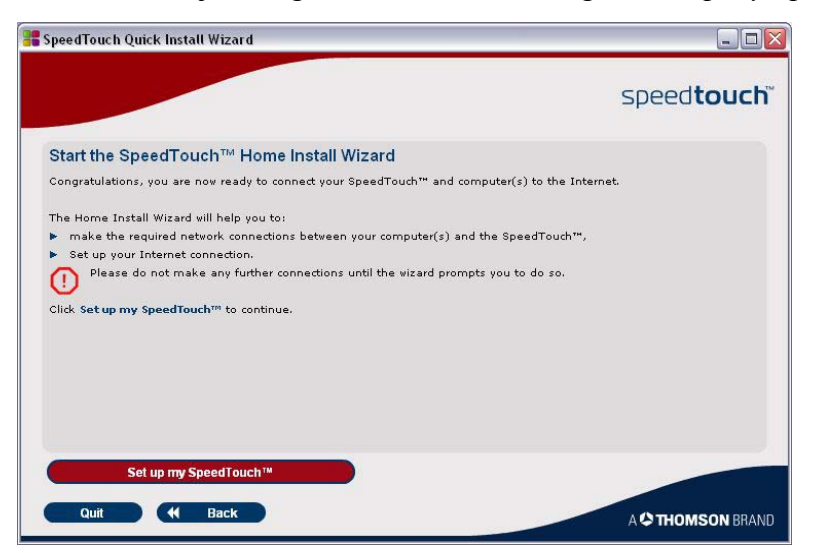

Posle nekog vremena, startovaće se Home Install Wizard. Kliknite na dugme Next.

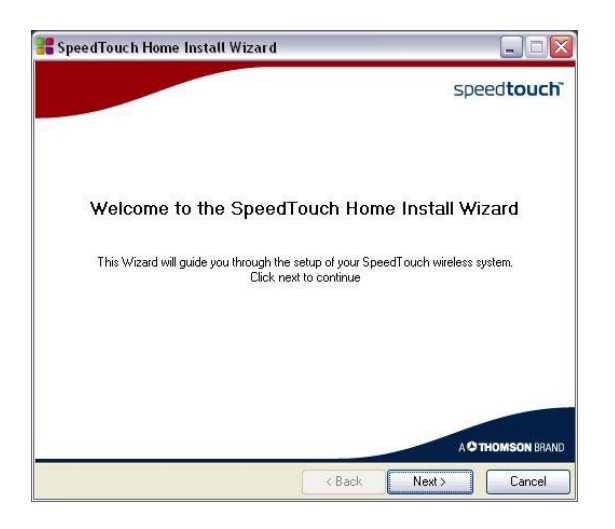

Kliknite na dugme Yes nakon što pročitate License Agreement.

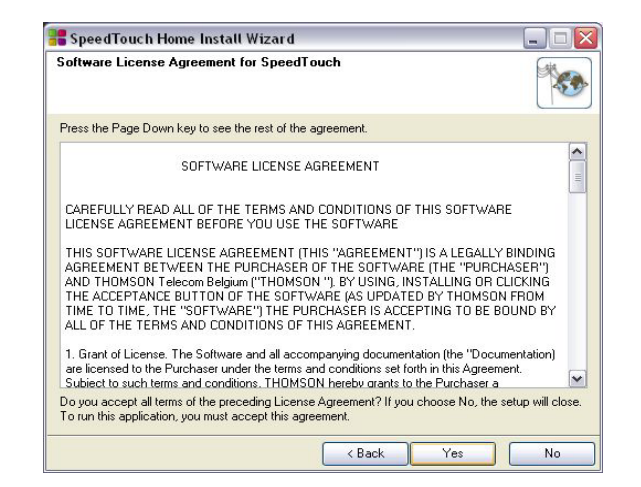

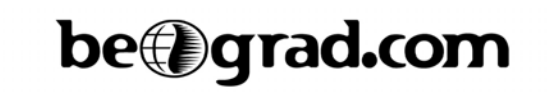

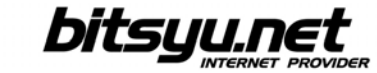

Ukoliko vam setup predloži da umesto vas izvrši podešavanje TCP window size, kliknite na Yes.

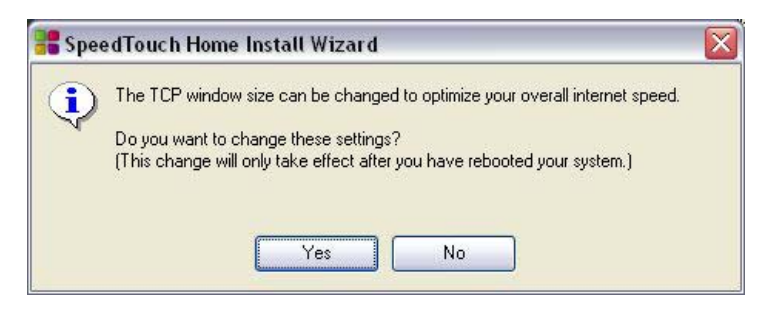

Odaberite Basic, a zatim Routed PPP iz liste ponuđenih opcija.

| nternet Servic<br>Select the regio<br>received this inf | e Provider<br>n, provider and service of your DSL account. You<br>ormation from your Internet Service Provider. | should have                      |
|---------------------------------------------------------|----------------------------------------------------------------------------------------------------|----------------------------------|
| Region:                                                 |                                                                                                    |                                  |
| Any                                                     | ×                                                                                                    |                                  |
| Provider:                                               | Service:                                                                                                    |                                  |
| Expert                                                  | Bridge                                                                                                    |                                  |
|                                                         |                                                                                                    | Have Disk                        |
| Description                                             |                                                                                                    |                                  |
| Connecting to<br>with multiple de                       | Internet using routed connection. This allows sha<br>evices on your local network.                              | ring of your Internet connection |

Za VPI/VCI odaberite 8.35, a za Connection Type odaberite PPP over Ethernet.

| 🖥 SpeedTouch H                                        | Iome Install Wizard                                                             |            |
|-------------------------------------------------------|---------------------------------------------------------------------------------|------------|
| Routed Internet I<br>Specify the details<br>your ISP. | Connection<br>of the Internet connection. All information should be provided by | <b>***</b> |
| VPI/VCI                                               | 8.35<br>Choose a VPL/VCI from the list                                          | <b>×</b>   |
| Connection Type                                       | <ul> <li>PPP over ATM (PPPoA)</li> <li>PPP over Ethernet (PPPoE)</li> </ul>     |            |
|                                                       | < Back Next >                                                                   | Cancel     |

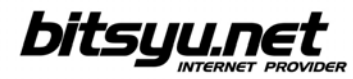

Nakon unošenja potrebnih parametara, instalacioni program će krenuti u konfigurisanje vašeg ADSL rutera i vašeg kompjutera.

| 📲 SpeedTouch Home Install Wizard                                                                               | 🛛      |  |
|----------------------------------------------------------------------------------------------------|--------|--|
| <b>Configuration of SpeedTouch</b><br>Please wait, the wizard is setting up your SpeedTouch and local network. |        |  |
| The wizard will automatically set up your SpeedTouch through following tasks:                                  |        |  |
| ✓ Identification of SpeedTouch                                                                                 |        |  |
| ✓ Configuration of SpeedTouch                                                                                  |        |  |
| <ul> <li>Verification of SpeedTouch configuration</li> </ul>                                                   |        |  |
| Configuration of computer                                                                                      |        |  |
|                                                                                                    |        |  |
|                                                                                                    | 38%    |  |
|                                                                                                    |        |  |
|                                                                                                    |        |  |
| < Back Next >                                                                                                  | Cancel |  |

Kada se završe sva potrebna podešavanja, kliknite na dugme *Finish* za izlazak iz *Home Setup Wizard*-a.

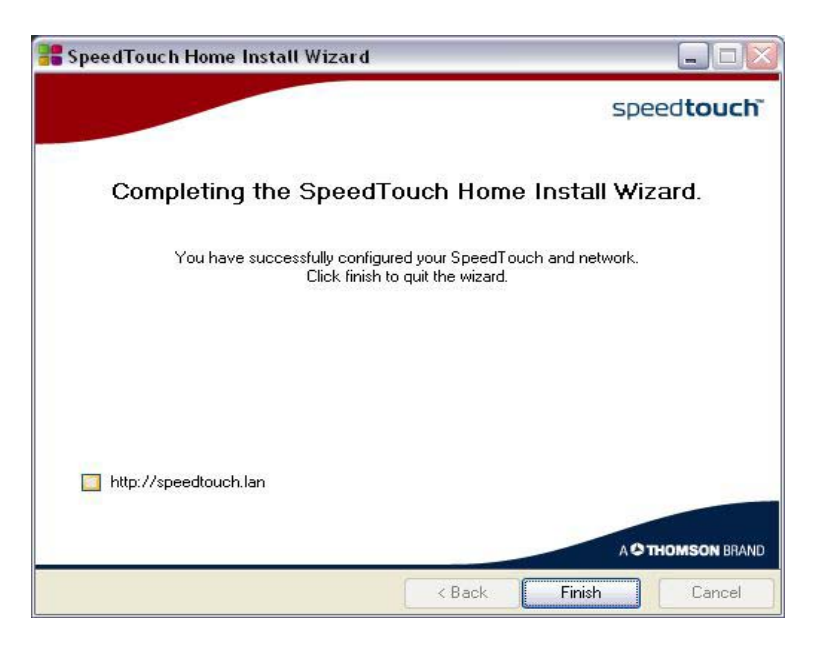

Ovim je završeno podešavanje vaše ADSL Internet konekcije. Ukoliko ste dobro uneli sve parametre, možete početi sa korišćenjem vašeg ADSL-a.